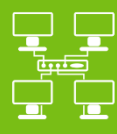

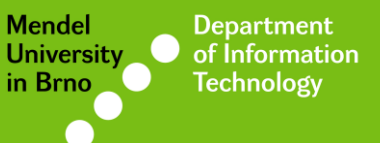

Networks

# Eduroam Wi-Fi network

Manual for Windows 10

uit.mendelu.cz

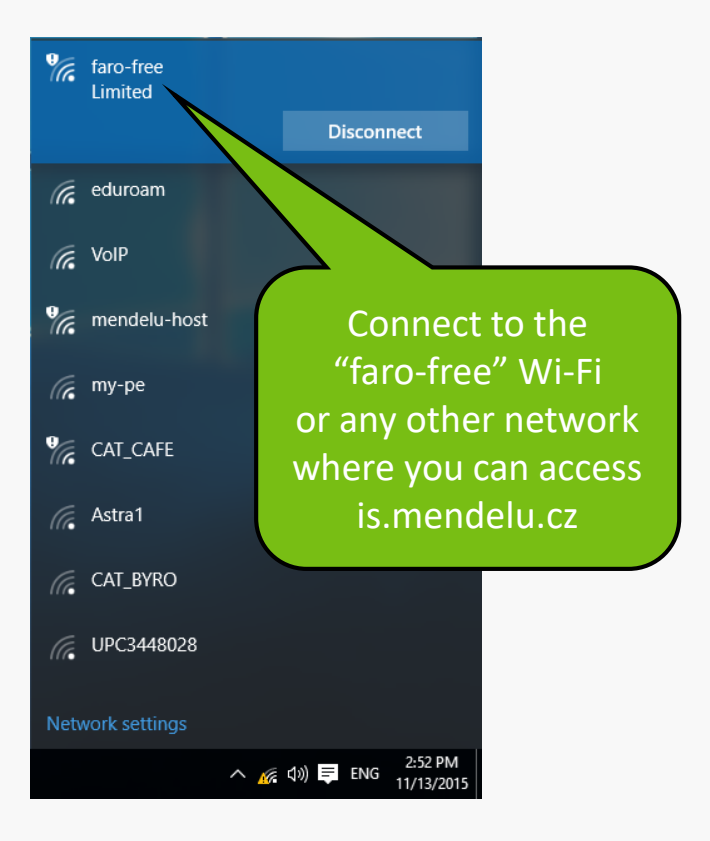

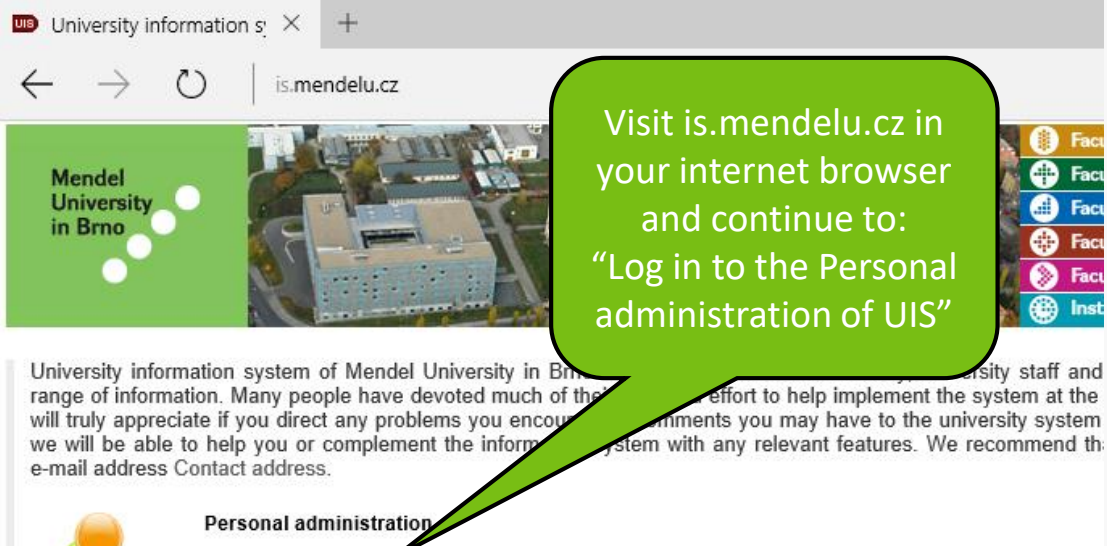

- Ş
- · Log in to the Personal administration of UIS · First log in to UIS instructions · System inte
- Where to find relevant browsers · Tools for UIS

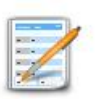

#### Admission procedure

E-application form to study at MENDELU

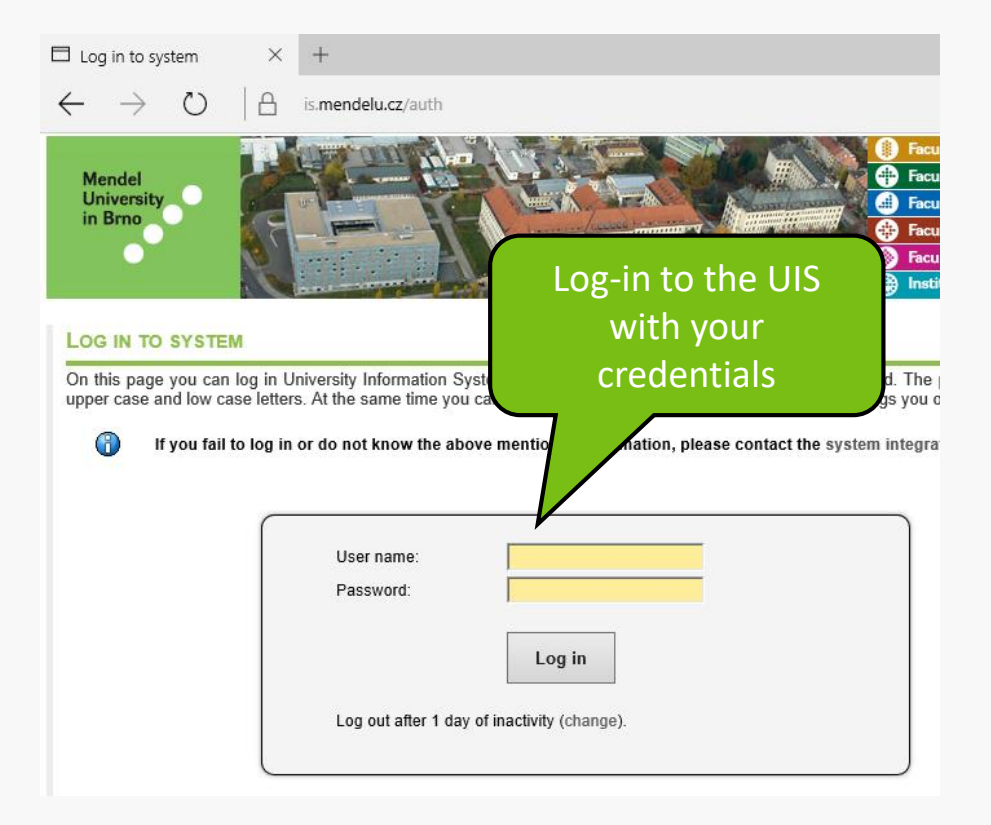

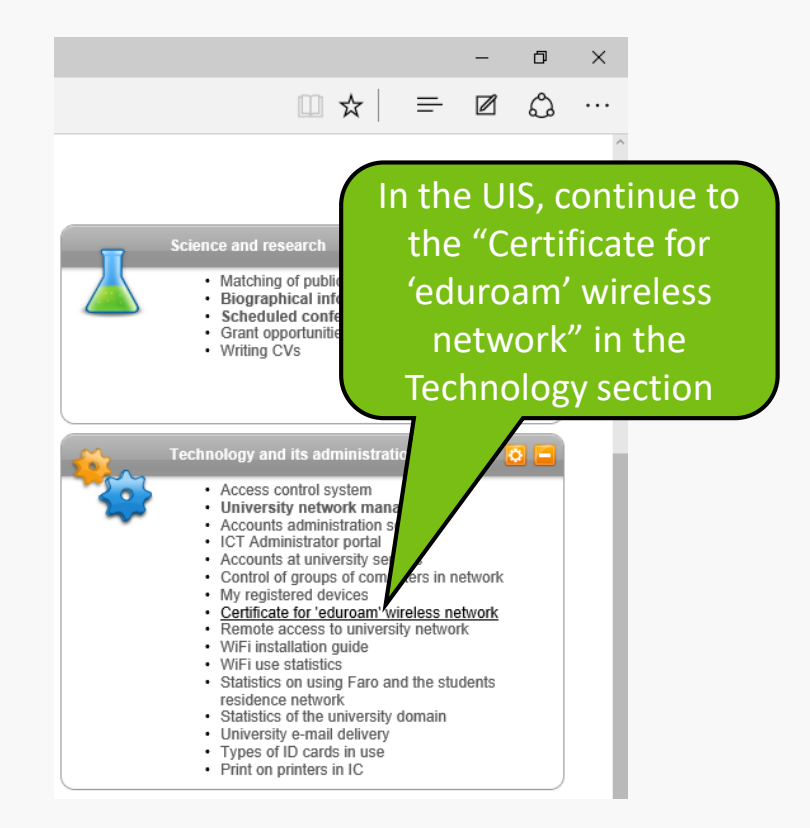

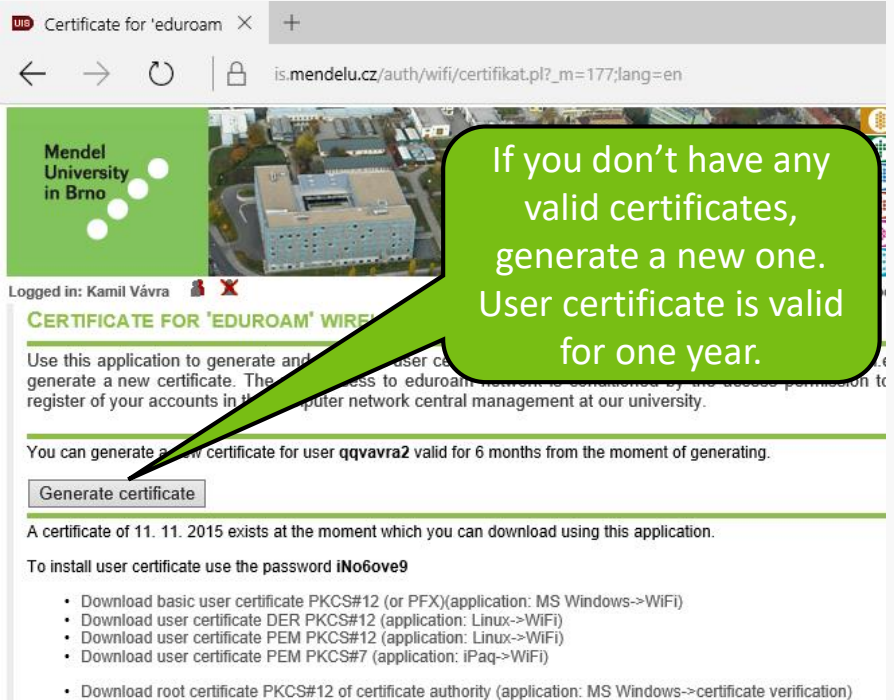

- Download root certificate PKCS#12 of certificate authority (application: Linux->certificate verification)
- · Download installation pack for Windows Mobile 2003

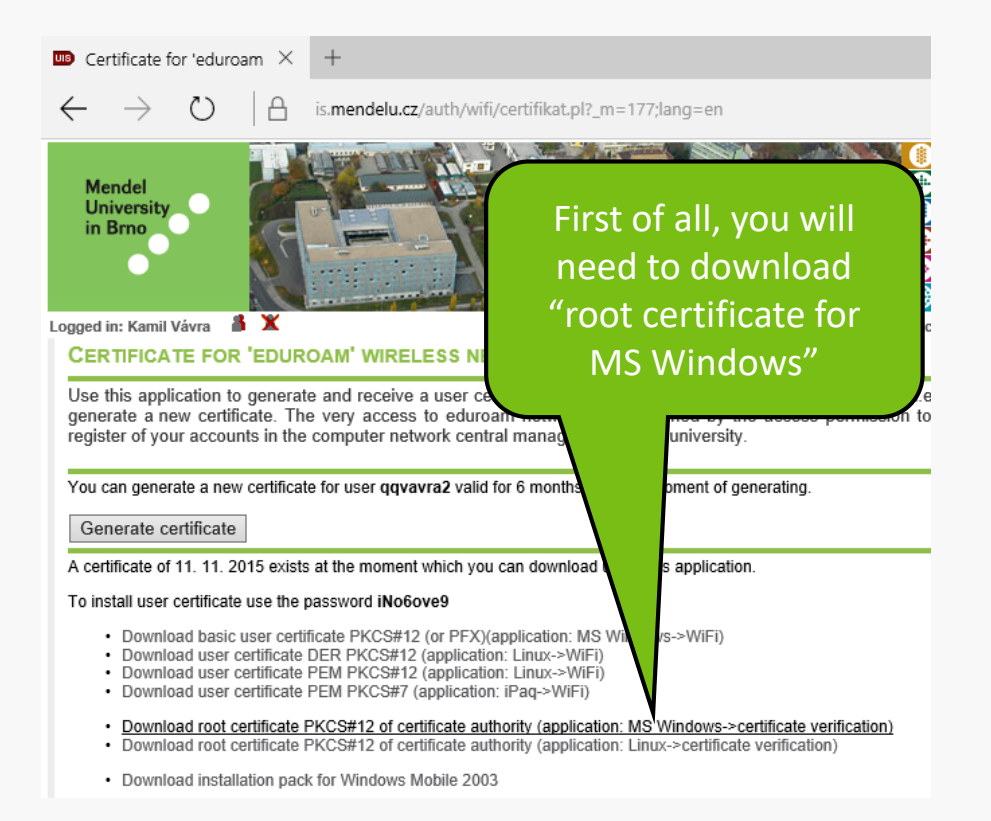

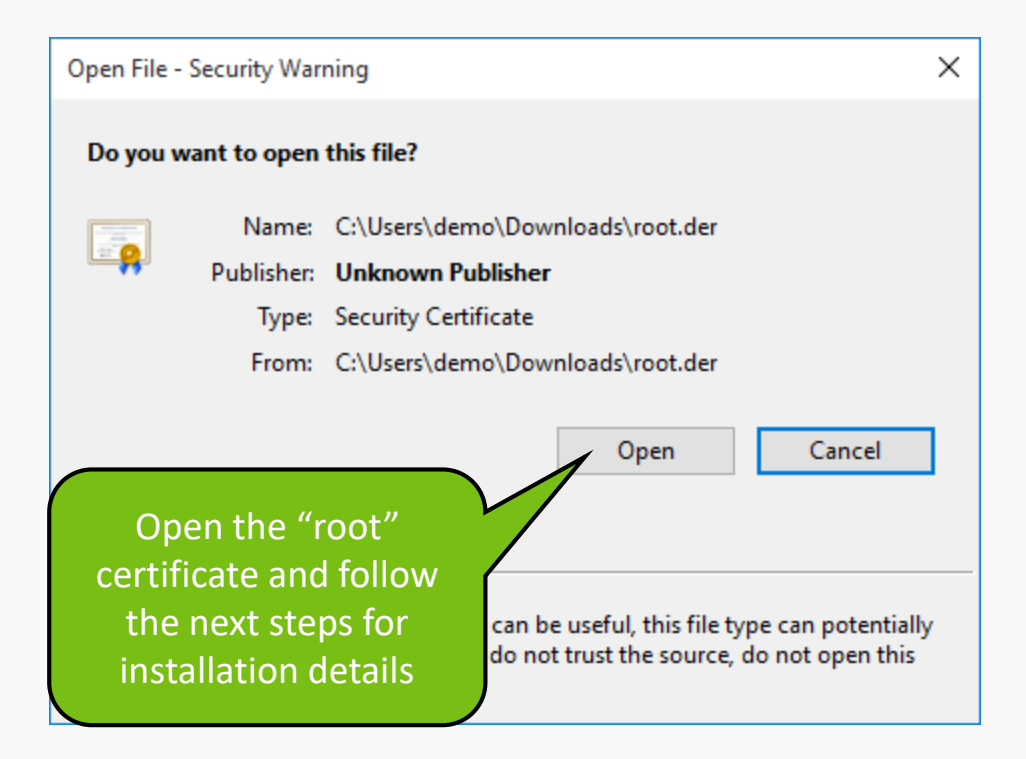

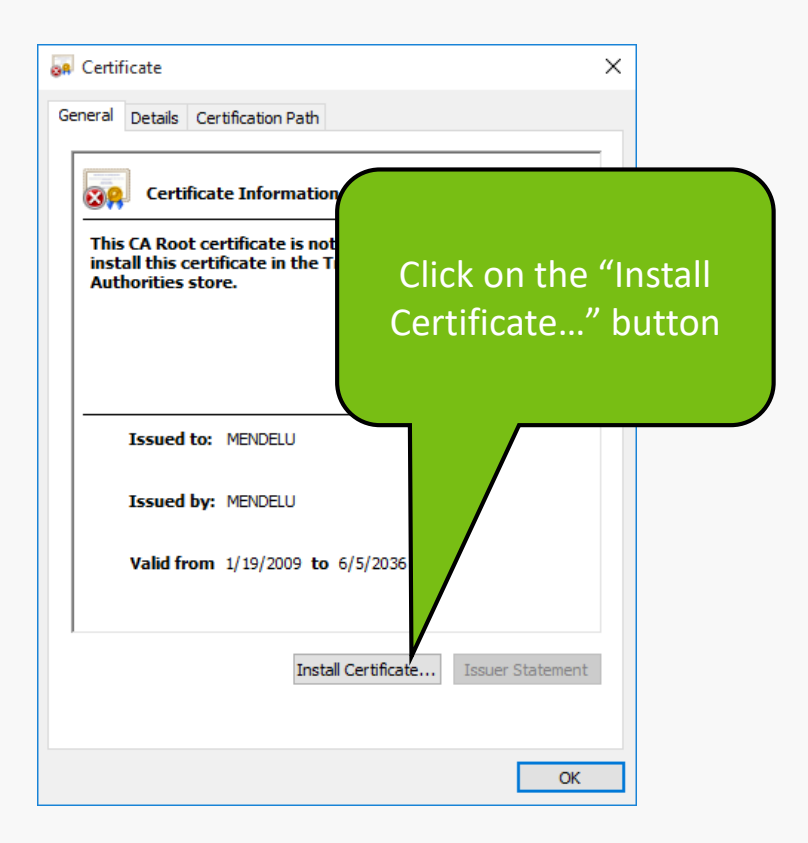

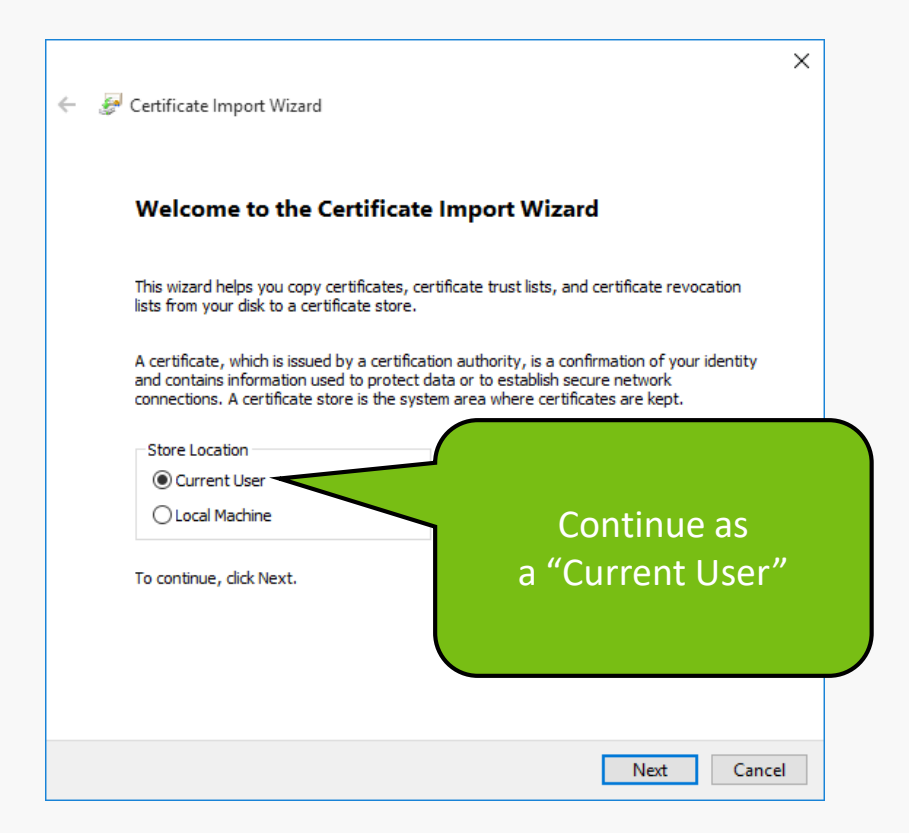

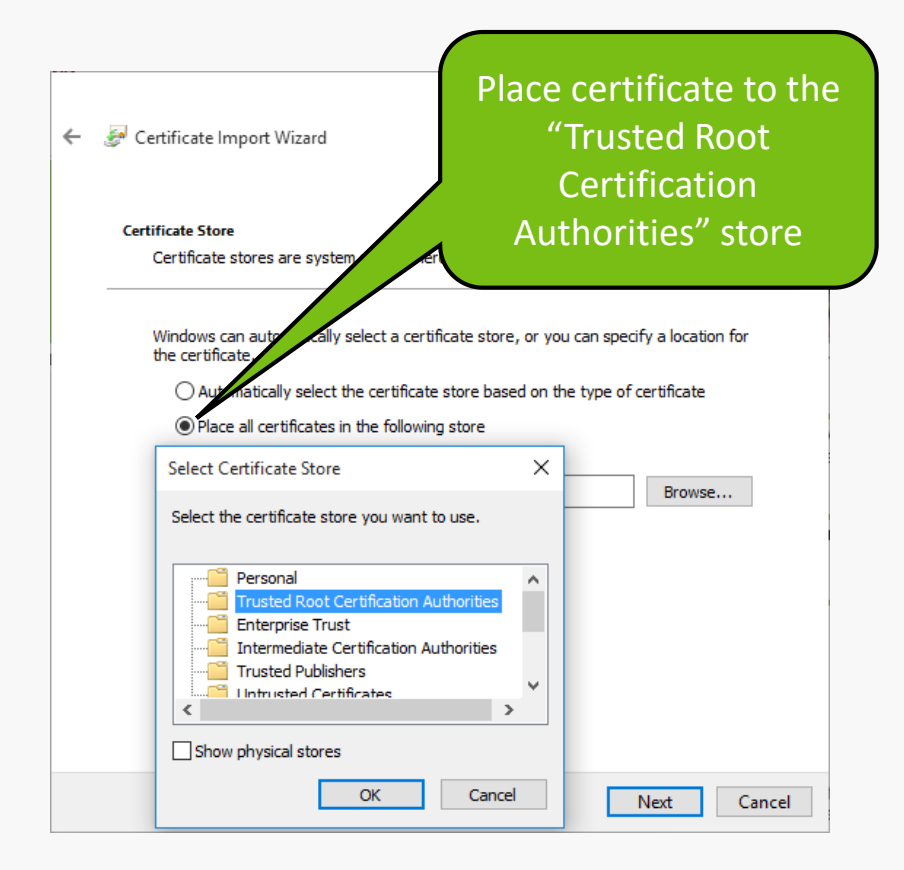

| ←                                                                                                    | 🚰 Certificate Import Wizard                                                           | ×   |  |  |
|----------------------------------------------------------------------------------------------------|---------------------------------------------------------------------------------------|-----|--|--|
|                                                                                                    | ад — на на на на на на на на на на на на на                                           |     |  |  |
|                                                                                                    | Certificate Store<br>Certificate stores are system areas where certificates are kept. |     |  |  |
| Windows can automatically select a certificate store, or you can specify a location for<br>the certificate. |                                                                                       |     |  |  |
|                                                                                                    | ○ Automatically select the certificate store based on the type of certificate         |     |  |  |
|                                                                                                    | Place all certificates in the following store                                         |     |  |  |
|                                                                                                    | Certificate store:                                                                    |     |  |  |
|                                                                                                    | Trusted Root Certification Authorities Browse                                         |     |  |  |
|                                                                                                    |                                                                                       |     |  |  |
|                                                                                                    |                                                                                       |     |  |  |
|                                                                                                    |                                                                                       |     |  |  |
|                                                                                                    | If you have changed                                                                   |     |  |  |
|                                                                                                    |                                                                                       |     |  |  |
|                                                                                                    | "Certificate Store",                                                                  |     |  |  |
|                                                                                                    | continue to the next                                                                  |     |  |  |
|                                                                                                    | continue to the next                                                                  |     |  |  |
|                                                                                                    | step                                                                                  |     |  |  |
|                                                                                                    | Next Cano                                                                             | tel |  |  |

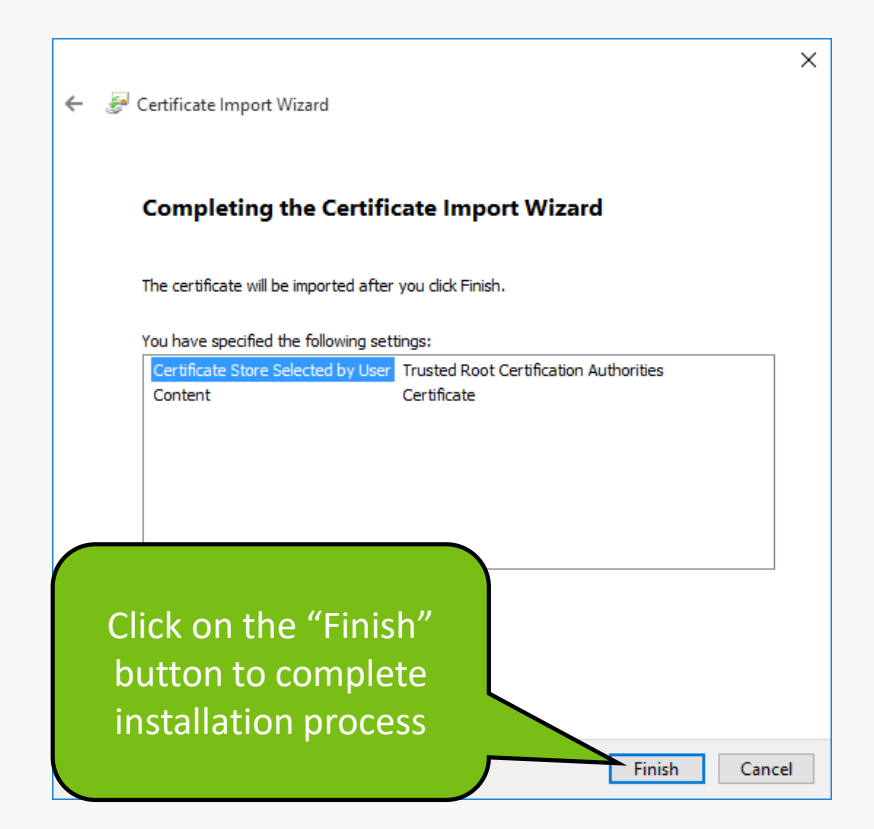

#### Security Warning

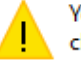

You are about to install a certificate from a certification authority (CA) claiming to represent:

#### MENDELU

Windows cannot validate that the certificate is actually from "MENDELU". You should confirm its origin by contacting "MENDELU". The following number will assist you in this process:

Thumbprint (sha1): E5D3F8D6 7F8F18AE BD26E8FE 36B2F35E 90608915

#### Warning:

If you install this root certificate, Windows will automatically trust any certificate issued by this CA. Installing a certificate with an unconfirmed thumbprint is a security risk. If you click "Yes" you acknowledge this risk.

Do you want to install this certificate?

In the last step, confirm installation with the "Yes" button

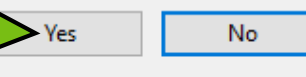

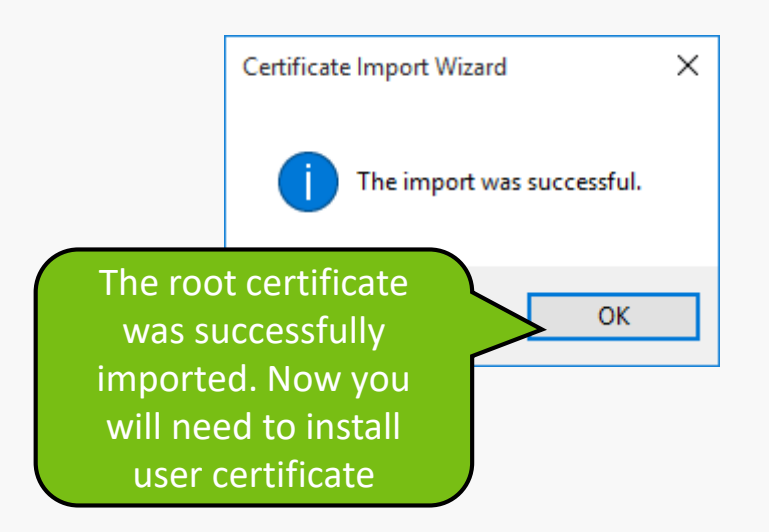

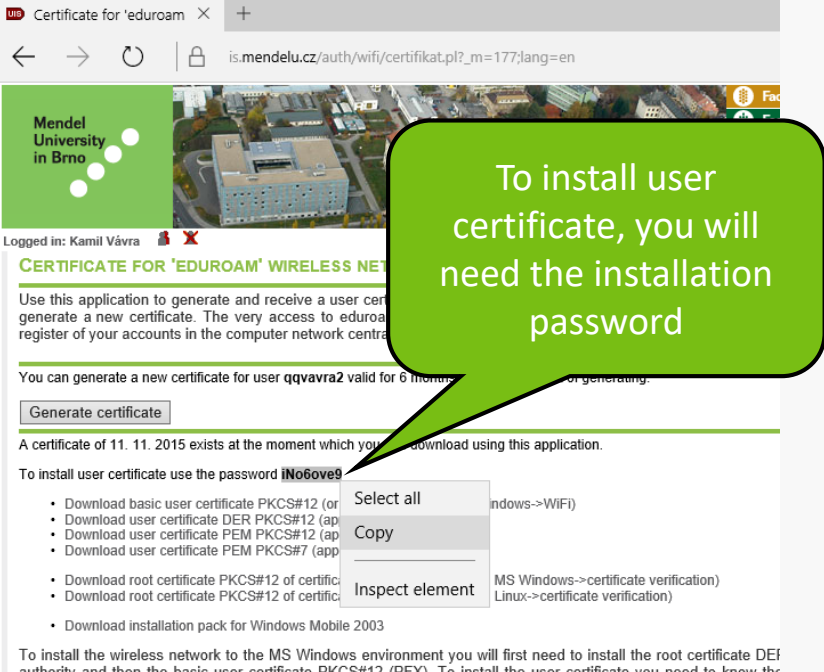

To install the wireless network to the MS windows environment you will hirst need to install the root certificate DEC authority and then the basic user certificate PKCS#12 (PFX). To install the user certificate you need to know the Technically advanced users are free to play with other platforms and share their experience on UIS discussion. certificate only once; to revalidate the user certificate, just install a new one.

Instructions for installation and information about the wi-fi network Eduroam.

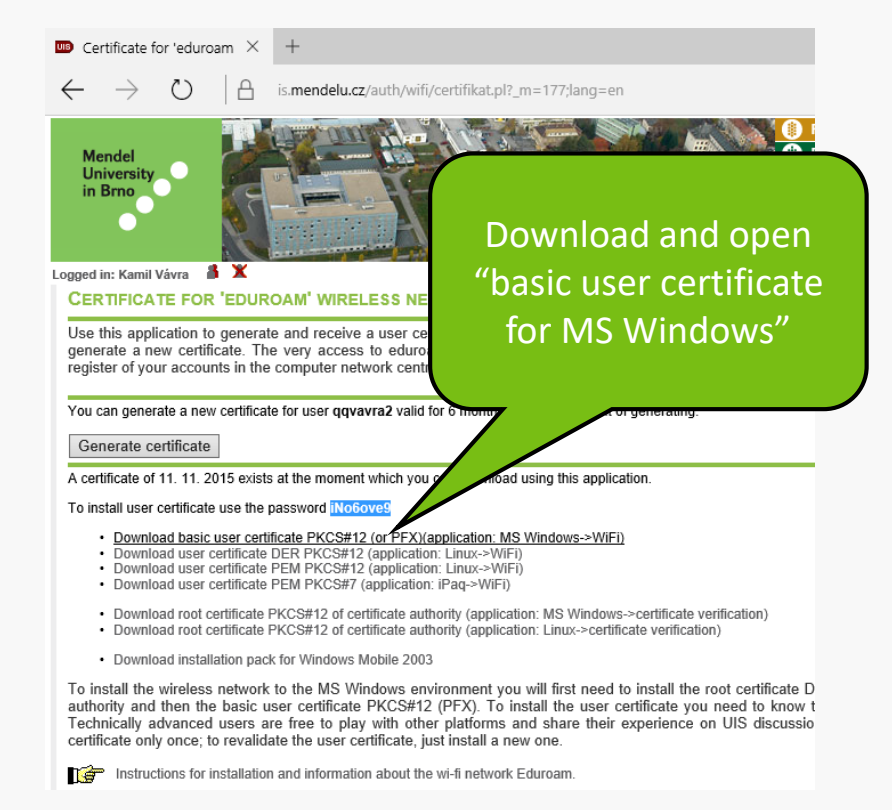

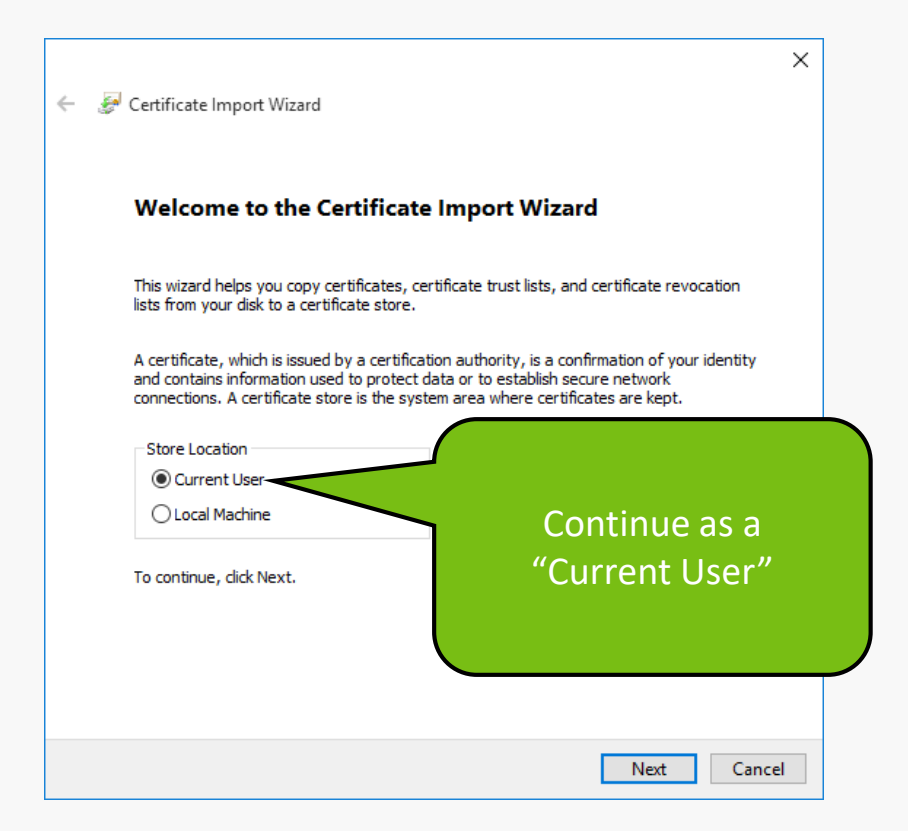

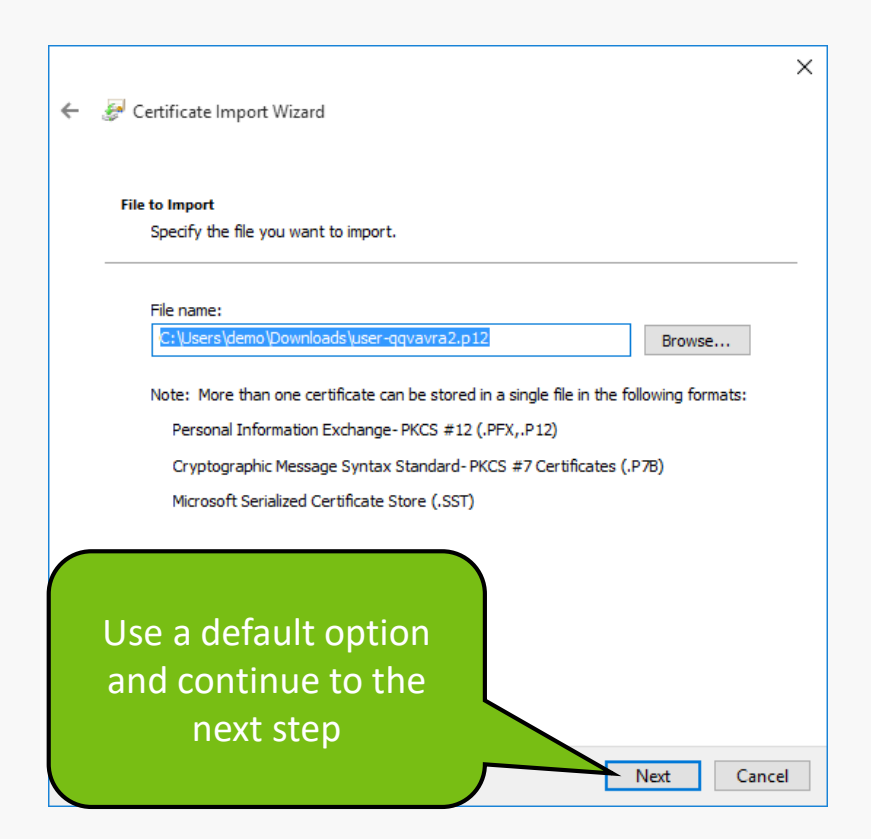

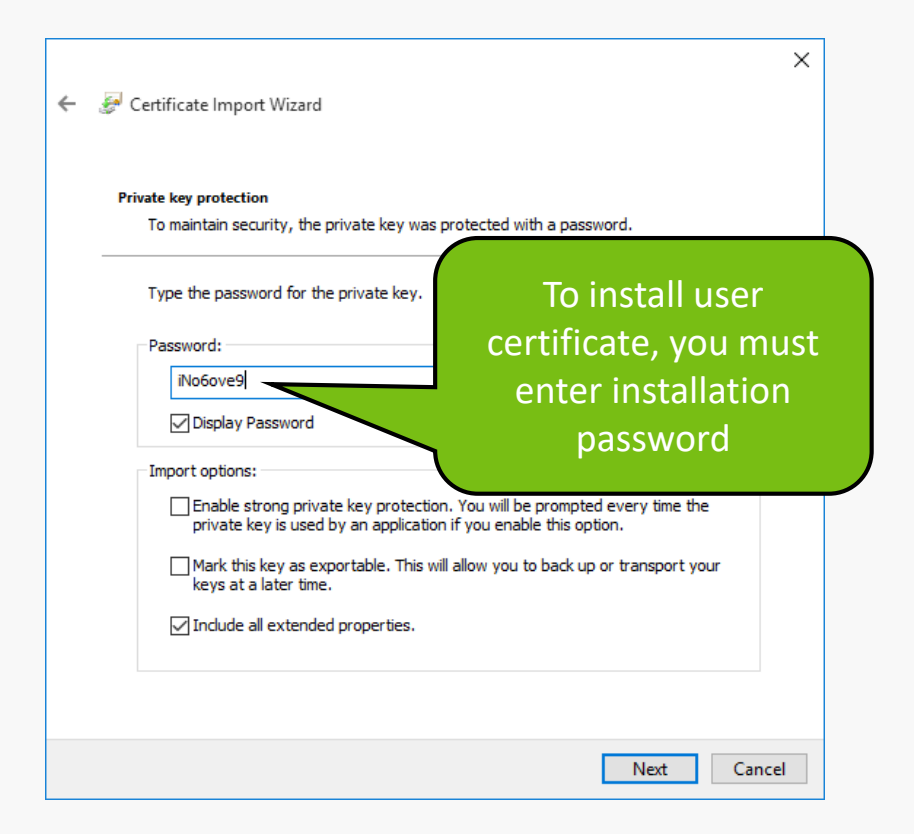

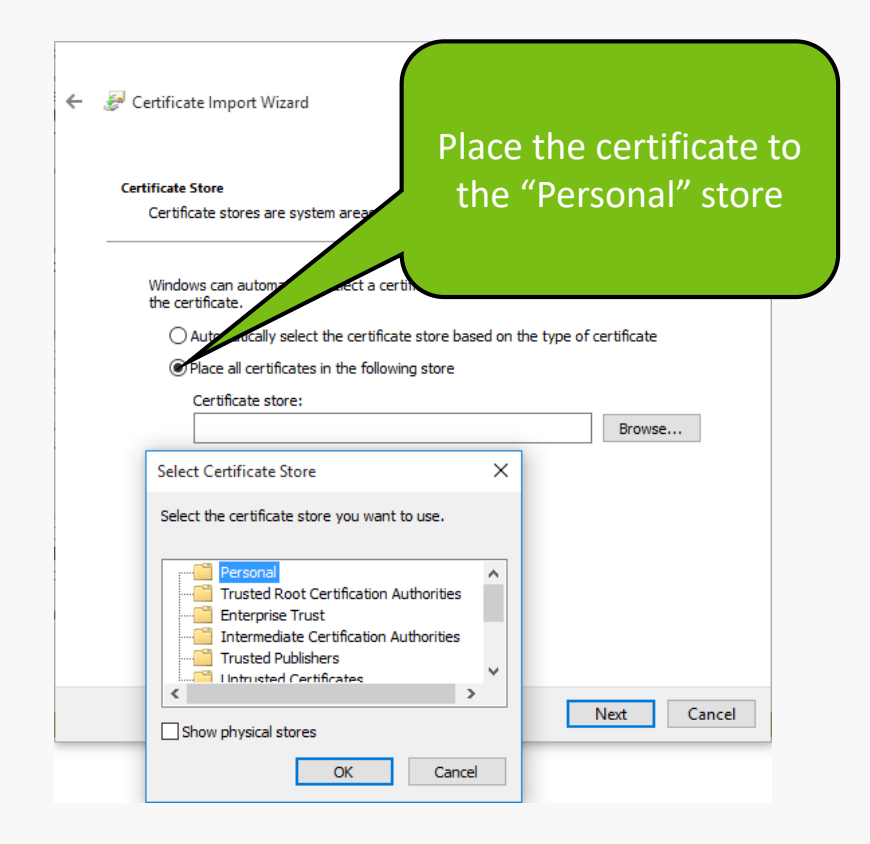

| ÷ | 🚰 Certificate Import Wizard                                                                              | ×   |
|---|----------------------------------------------------------------------------------------------------|-----|
|   | Certificate Store<br>Certificate stores are system areas where certificates are kept.                    |     |
|   | Windows can automatically select a certificate store, or you can specify a location for the certificate. |     |
|   | O Automatically select the certificate store based on the type of certificate                            |     |
|   | Place all certificates in the following store                                                            |     |
|   | Personal Browse                                                                                          |     |
|   |                                                                                                    |     |
|   |                                                                                                    |     |
|   | If you have changed<br>"Certificate Store",<br>continue to the next                                      |     |
|   | step Next Cano                                                                                           | el: |

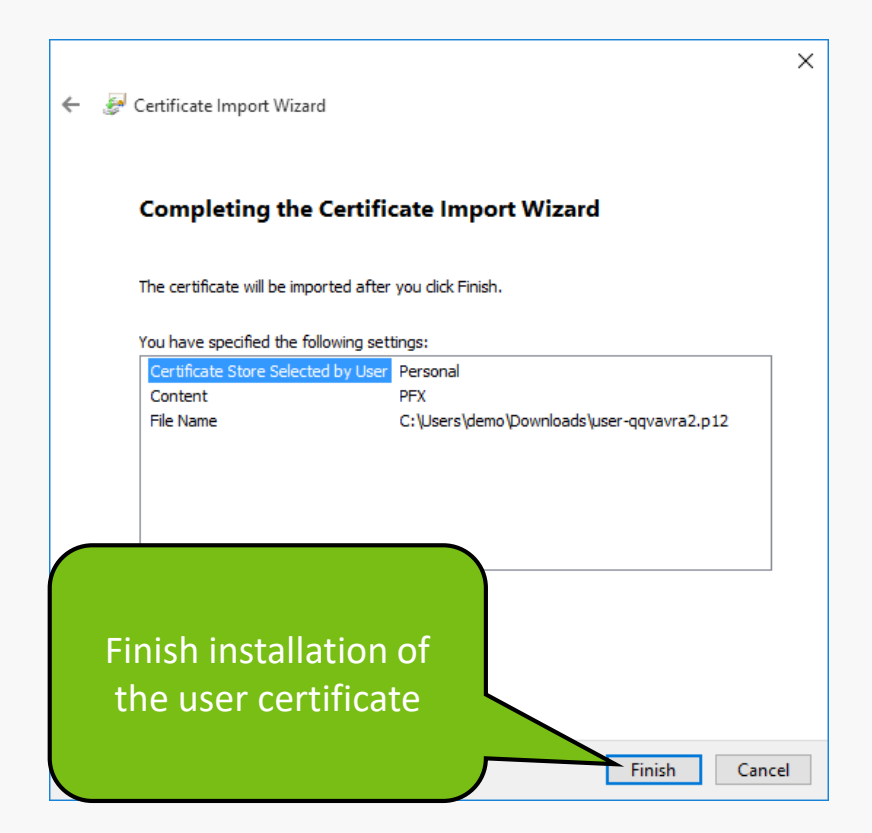

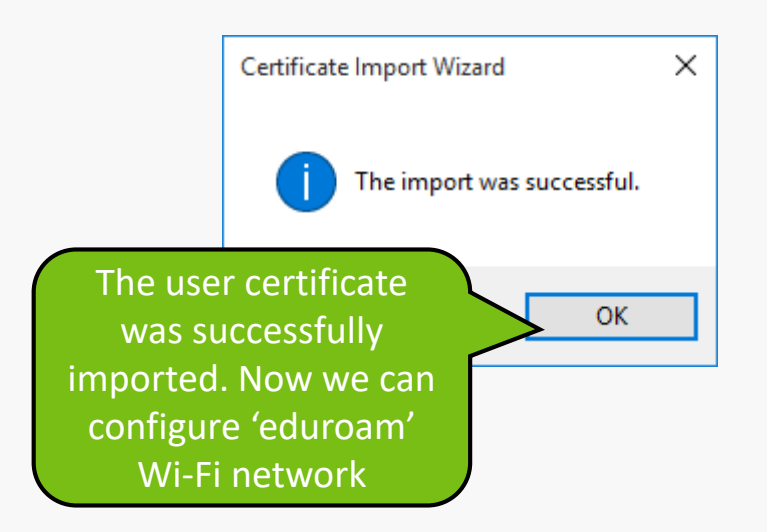

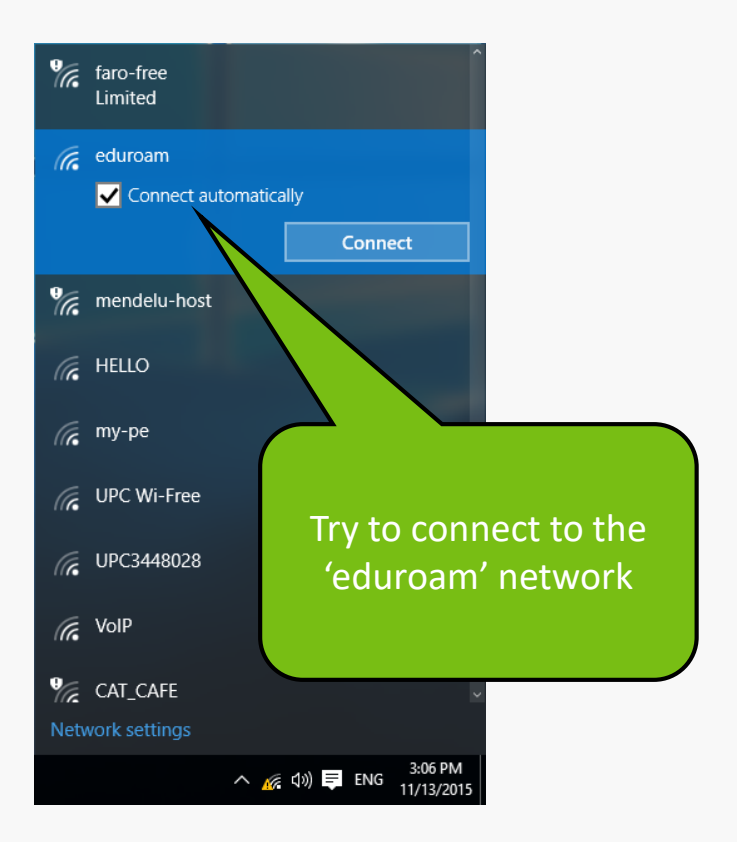

| ← Settings           |                                                                                                    |
|----------------------|----------------------------------------------------------------------------------------------------|
| K NETWORK & INTERNET |                                                                                                    |
| Wi-Fi                | Wi-Fi                                                                                                    |
| Data usage           | eduroam                                                                                                    |
| VPN                  | Enter your user name and password                                                                                                    |
| Dial-up              | User name                                                                                                    |
| Ргоху                | Password                                                                                                    |
|                      | Connect using a certificate<br>Cancel<br>Cancel<br>Faro-free<br>VolP<br>Mendel<br>Mendel<br>HELLO<br>Konnect using a certificate<br>Cancel<br>Cancel<br>Canc |
|                      | certificates, so instead,<br>click on the "Connect<br>using a certificate" option                                                                                                    |

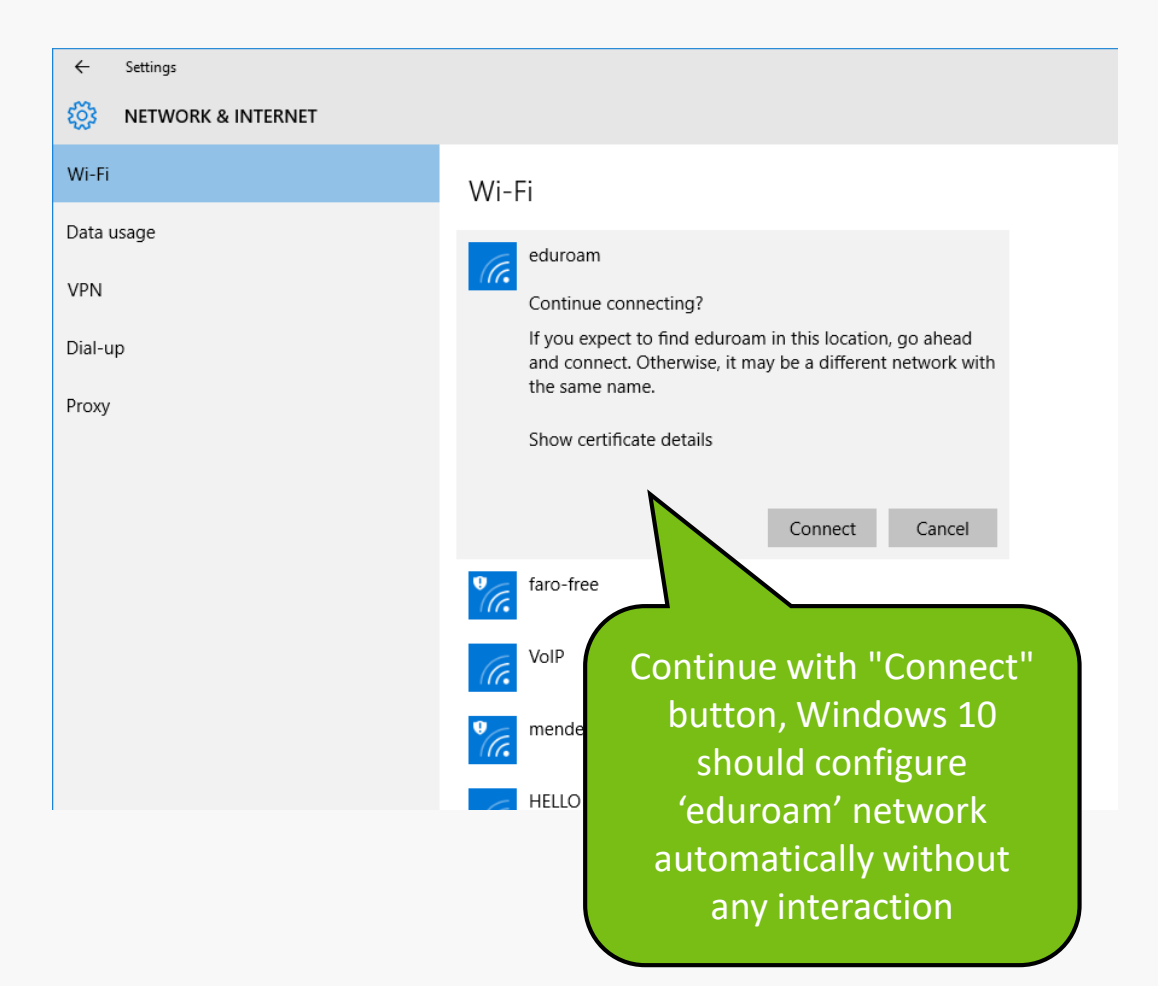

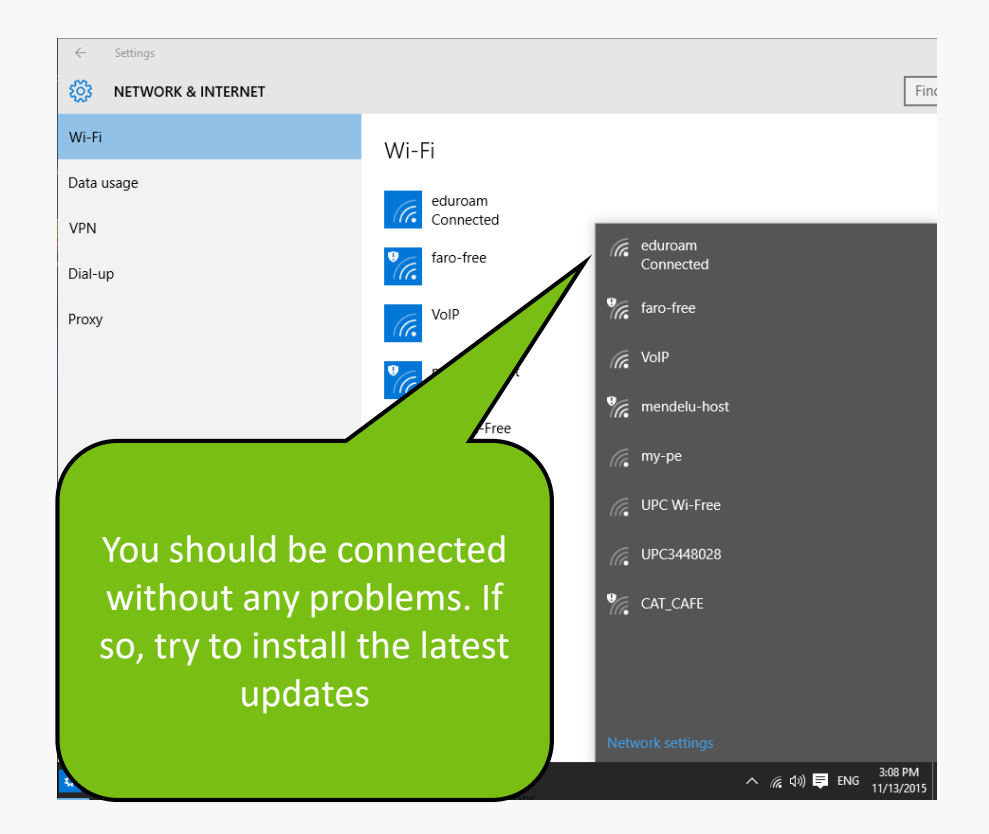

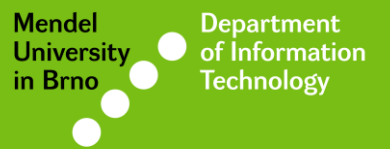

## Manual by

### Deprartnemt of Information Technology MENDELU

uit.mendelu.cz